# Configurar o sensor do dispositivo para o perfilamento ISE

# Índice

Introdução Pré-requisitos Requisitos **Componentes Utilizados** Configurar Etapa 1. Configuração de AAA padrão Etapa 2. Configurar o sensor do dispositivo Etapa 3. Configure que perfila no ISE Verificar Troubleshooting Etapa 1. Verifique a informações recolhidas por CDP/LLDP Etapa 2. Verifique o esconderijo do sensor do dispositivo Etapa 3. Verifique se os atributos estam presente na contabilidade do raio Etapa 4. Verifique que o perfilador debuga no ISE Informações Relacionadas Cisco relacionado apoia discussões da comunidade

# Introdução

Este documento descreve como configurar o sensor do dispositivo, de modo que possa ser usado perfilando finalidades no ISE. O sensor do dispositivo é uma característica dos dispositivos de acesso. Reserva recolher a informação sobre valores-limite conectados. Na maior parte, a informações recolhidas pelo sensor do dispositivo pode vir dos seguintes protocolos:

- Cisco Discovery Protocol (CDP)
- Protocolo de descoberta da camada de enlace (LLDP)
- Protocolo de Configuração de Host Dinâmico (DHCP)

Em algumas Plataformas é possível usar igualmente H323, o SORVO (protocolo de iniciação de sessão), o MDNS (definição do domínio do Multicast) ou os protocolos HTTP. As possibilidades de configuração para capacidades do sensor do dispositivo podem variar do protocolo ao protocolo. Como um exemplo acima de está disponível no Cisco catalyst 3850 com software 03.07.02.E.

Uma vez que a informação é recolhida, pode ser encapsulada na contabilidade do raio e enviar a um server de perfilamento. Nesta identidade do artigo preste serviços de manutenção ao motor (ISE) é usado como um server de perfilamento.

# Pré-requisitos

#### Requisitos

A Cisco recomenda que você tenha conhecimento destes tópicos:

- Protocolo de raio
- CDP, LLDP e protocolos DHCP
- Motor do serviço da identidade de Cisco
- Interruptor 2960 do Cisco catalyst

#### **Componentes Utilizados**

As informações neste documento são baseadas nestas versões de software e hardware:

- Correção de programa 3 da versão 1.3 do motor do serviço da identidade de Cisco
- Versão 15.2(2a)E1 do interruptor 2960s do Cisco catalyst
- Versão SCCP 9-3-4-17 do Cisco IP Phone 8941

## Configurar

#### Etapa 1. Configuração de AAA padrão

A fim configurar a autenticação, a autorização e a contabilidade (AAA), seguem as etapas abaixo:

1. Permita o AAA usando o comando aaa new-model e permita o 802.1X globalmente no interruptor

2. Configurar o servidor Radius e permita a autorização dinâmica (mudança da autorização - o CoA)

3. Permita protocolos CDP e LLDP

#### 4. Adicionar a configuração de autenticação do switchport

```
!
aaa new-model ! aaa authentication dotlx default group radius aaa authorization network default
group radius aaa accounting update newinfo aaa accounting dotlx default start-stop group radius
!
aaa server radius dynamic-author
client 1.1.1.1 server-key xyz
!
dotlx system-auth-control
! lldp run
cdp run ! interface GigabitEthernet1/0/13 description IP_Phone_8941_connected switchport mode
access switchport voice vlan 101 authentication event fail action next-method authentication
host-mode multi-domain authentication order dotlx mab authentication priority dotlx mab
authentication port-control auto mab dotlx pae authenticator dotlx timeout tx-period 2 spanning-
tree portfast end ! radius-server host 1.1.1.1 auth-port 1812 acct-port 1813 key xyz
!
```

Em um comando radius-server vsa send mais novo da versão de software a contabilidade é permitida à revelia. Se você não pode ver atributos enviar na

contabilidade, verifique se o comando no permitido.

#### Etapa 2. Configurar o sensor do dispositivo

1. Determine que atributos de CDP/LLDP são precisados de perfilar o dispositivo. Em caso do Cisco IP Phone 8941 você pode usar o seguinte:

- Atributo LLDP SystemDescription
- Atributo CDP CachePlatform

| cisco Identity Services Engine                                                                                                    |                 | 💧 Home                                                                          | Operations   •                                                                                     | Policy 🔹 Guest A                                                                   | ccess 🛛 🔹 Administration 🗌 💌                                                                             |
|----------------------------------------------------------------------------------------------------|-----------------|---------------------------------------------------------------------------------|----------------------------------------------------------------------------------------------------|------------------------------------------------------------------------------------|----------------------------------------------------------------------------------------------------|
| Authentication                                                                                                    | Profiling       | 💽 Posture                                                                       | Client Provisio                                                                                    | ning 📄 TrustSec                                                                    | c 🚯 Policy Elements                                                                                      |
| Profiling                                                                                                    | Profile Profile | vilicy List > Cisco-1P-F<br>r Policy<br>Polic<br>* Minimum Certair<br>* Excepti | Phone-8941  * Name Cisco-IP- y Enabled  reference ty Factor 70 ion Action NONE                     | Phone-8941                                                                         | Description Policy for Cisco<br>(Valid Range 1 to 65535)                                                 |
| Cisco-IP-Phone-7945<br>Cisco-IP-Phone-7945G<br>Cisco-IP-Phone-7960<br>Cisco-IP-Phone-7961<br>Cisco-IP-Phone-7962<br>Cisco-IP-Phone-7965                       | Create ar       | * Identity Group for<br>* Par<br>* Associated<br>Sys                            | the policy Yes, ci<br>No, us<br>ent Policy Cisco-IP-I<br>CoA Type Global Se<br>tem Type Cisco Pro- | reate matching Identity (<br>e existing Identity Group<br>Phone<br>ttings<br>vided | ]<br>Group<br>9 hierarchy<br>•<br>•                                                                      |
| Cisco-IP-Phone-7970<br>Cisco-IP-Phone-7971<br>Cisco-IP-Phone-7975<br>Cisco-IP-Phone-7985<br>Cisco-IP-Phone-8831<br>Cisco-IP-Phone-8841<br>Cisco-IP-Phone-8851 | E If Con        | ndition CiscolPPho<br>ndition CiscolPPho                                        | one8941Check1                                                                                      | Conditions Deta<br>Name CiscoI<br>Description Check<br>Expression LLDP:1<br>CONT   | ils ×<br>PPhone8941Check2<br>for Cisco IP Phone 8941<br>kdpSystemDescription<br>AINS Cisco IP Phone 8941 |
| Cisco-IP-Phone-8861                                                                                                    | Save            | Kesel                                                                           |                                                                                                    |                                                                                    |                                                                                                    |

Para nossa finalidade seria bastante para obter apenas um daqueles desde que ambos eles fornecem um aumento da fábrica da certeza de 70 e a fábrica mínima da certeza exigida para ser perfilado como Cisco-IP-Phone-8941 é 70:

| cisco Identity Services Engine                                                                                                    |                    | 🟠 Home                                                                                                    | Operations   🔻                                                                                                    | Policy   🔻                                                       | Guest Acce         | ess 🛛 🔻 Administ                   | tration   🔻                     |
|----------------------------------------------------------------------------------------------------|--------------------|----------------------------------------------------------------------------------------------------|----------------------------------------------------------------------------------------------------|------------------------------------------------------------------|--------------------|------------------------------------|---------------------------------|
| 🛃 Authentication 🛛 🧕 Authorization                                                                                                    | 🔀 Profiling        | Posture                                                                                                    | 🛃 Client Provisio                                                                                                    | oning 🚊                                                          | TrustSec           | 🐥 Policy Elen                      | nents                           |
| Profiling                                                                                                    | Profiler<br>Profil | Policy List > Cisco-IP-<br>ler Policy                                                                           | * Name Cisco-IP-                                                                                                    | Phone-8941                                                       |                    | Description                        | Policy for Ci                   |
| Cisco-IP-Phone-7940<br>Cisco-IP-Phone-7941<br>Cisco-IP-Phone-7942<br>Cisco-IP-Phone-7945<br>Cisco-IP-Phone-7945G<br>Cisco-IP-Phone-7960<br>Cisco-IP-Phone-7961<br>Cisco-IP-Phone-7961<br>Cisco-IP-Phone-7962<br>Cisco-IP-Phone-7965                                                                                                    | Create             | Poli<br>* Minimum Certa<br>* Excep<br>* Network Scan (NM<br>an Identity Group for<br>* Pa<br>* Associated<br>Sy | cy Enabled<br>inty Factor 70<br>tion Action NONE<br>IAP) Action NONE<br>r the policy Yes, c<br>No, us<br>irrent Policy Cisco-IP-<br>I CoA Type Global Se<br>istem Type Cisco Pro | create matching<br>se existing Iden<br>Phone<br>ettings<br>wided | Identity Group his | (Valid Range 1 to<br>up<br>erarchy | 65535)                          |
| <ul> <li>Cisco-IP-Phone-7970</li> <li>Cisco-IP-Phone-7971</li> <li>Cisco-IP-Phone-7975</li> <li>Cisco-IP-Phone-7985</li> <li>Cisco-IP-Phone-8831</li> <li>Cisco-IP-Phone-8841</li> <li>Cisco-IP-Phone-8851</li> <li>Cisco-IP-Phone-8861</li> <li>Cisco-IP-Phone-8941</li> <li>Cisco-IP-Phone-8941</li> <li>Cisco-IP-Phone-8945</li> </ul> | E If C             | Condition CiscolPPt                                                                                             | none8941Check1<br>none8941Check2                                                                                                    | ↔ Then                                                           | Certainty Fact     | or Increases                       | <ul><li>70</li><li>70</li></ul> |

A fim para ser perfilado como o Cisco IP Phone específico, youneed para satisfazer condições mínimas para todos os perfis do pai. Isto significa que o perfilador precisa de combinar o dispositivo Cisco (fator mínimo 10 da certeza) e o Cisco IP Phone (fator mínimo 20 da certeza). Mesmo que o perfilador combine aqueles dois perfis, deve ainda ser perfilado como o Cisco IP Phone específico desde que cada modelo do telefone IP tem um fator mínimo da certeza de 70. O dispositivo é atribuído ao perfil para que tem o fator o mais alto da certeza.

2. Configurar duas listas de filtro - uma para o CDP e outra para LLDP. Aqueles indicam que qual atribui deve ser incluído em mensagens da contabilidade do raio. Esta etapa é opcional

3. Crie dois filtro-SPEC para o CDP e o LLDP. Em especs. do fiter você pode qualquer um indicar que a lista de atributos deve ser incluída ou excluída das mensagens da contabilidade. No exemplo os atributos de seguimento são incluídos:

- nome de dispositivo do CDP
- descrição do sistema de LLDP

Você pode configurar os atributos adicionais a ser transmited através do raio ao ISE se necessário. Esta etapa é igualmente opcional.

4. O dispositivo-sensor do comando Add notifica todo-mudanças. Provoca atualizações sempre que os TLV são adicionados, alterados ou removidos para a sessão atual

5. A fim enviar realmente a informação recolhida através da funcionalidade de sensor do dispositivo, você precisa de dizer explicitamente o interruptor para fazer assim com contabilidade do dispositivo-sensor do comando

```
!
device-sensor filter-list cdp list cdp-list
tlv name device-name
tlv name platform-type ! device-sensor filter-list lldp list lldp-list tlv name system-
description ! device-sensor filter-spec lldp include list lldp-list device-sensor filter-spec
cdp include list cdp-list ! device-sensor accounting device-sensor notify all-changes !
```

#### Etapa 3. Configure que perfila no ISE

1. Adicionar o interruptor como um dispositivo de rede de "em dispositivos Administration>Network Resources>Network". Use a chave do servidor Radius do interruptor como o segredo compartilhado em ajustes da autenticação:

| cisco Identity Se              | ervices Engine        |                | 🏠 н                                                   | lome                               | Operations   🔻                    | Policy   •                   | Guest Access   🔻     | Administration   🔻 |
|--------------------------------|-----------------------|----------------|-------------------------------------------------------|------------------------------------|-----------------------------------|------------------------------|----------------------|--------------------|
| 🔆 System 🏼 👰                   | Identity Management   | letwork        | Resources                                             | 4                                  | Device Portal Manag               | jement                       | 🔊 pxGrid Services    | Feed Service       |
| Network Devices                | Network Device Groups | External       | RADIUS Servers                                        |                                    | RADIUS Server Se                  | quences                      | TrustSec AAA Servers | NAC Managers       |
| Network Devices                |                       | Networ<br>Netw | k Devices List > c                                    | desksv<br>S                        | witch                             |                              |                      |                    |
| (•                             | ر مر<br>ج             |                |                                                       | *<br>Descr                         | Name test_switch                  |                              |                      |                    |
| Network Devices Default Device | ۲                     | *              | IP Address: 1                                         | .1.1.1                             |                                   | 32                           |                      |                    |
|                                |                       | * N            | Softw<br>Softw<br>Location All L<br>Device Type All D | Model<br>ware V<br>iroup<br>ocatio | Name<br>ersion<br>ns O<br>Types O | Set To Defau<br>Set To Defau | ılt                  |                    |
|                                |                       | <b>•</b>       | Authentication S                                      | Setting                            | js                                |                              |                      |                    |
|                                |                       |                |                                                       |                                    | Enable Authentic                  | ation Settings               |                      |                    |
|                                |                       |                |                                                       |                                    | * -                               | Protocol                     | RADIUS               |                    |
|                                |                       |                |                                                       |                                    | T 2<br>Ena                        | able Key/Mran                | ••••                 | Show               |
|                                |                       |                |                                                       |                                    | * Key Er                          | ncryption Key                |                      | Show               |
|                                |                       |                |                                                       | *                                  | Message Authentica                | tor Code Key                 |                      | Show               |
|                                |                       |                |                                                       |                                    | Key I                             | input Format                 | • ASCII HEXADEO      | CIMAL              |
|                                |                       | □,             | SNMP Settings                                         |                                    |                                   |                              |                      |                    |
|                                |                       | □,             | Advanced Trust                                        | tSec S                             | ettings                           |                              |                      |                    |
|                                |                       | Save           | Reset                                                 |                                    |                                   |                              |                      |                    |

2. Permita a ponta de prova do raio no nó de perfilamento de "na configuração node>Profiling Administration>System>Deployment>ISE". Se todos os Nós PSN forem usados perfilando, permita a ponta de prova em todo:

| CISCO Identity Services Engine                      | Home Operations ▼ Policy ▼ Guest Access ▼ Administration ▼                                                                                                    |
|-----------------------------------------------------|----------------------------------------------------------------------------------------------------|
| 🔅 System 🦉 Identity Management                      | 🖀 Network Resources 🛛 🛃 Device Portal Management 🕞 pxGrid Services 🕞 Feed Service                                                                                                    |
| Deployment Licensing Certificates                   | Logging Maintenance Backup & Restore Admin Access Settings                                                                                                    |
| Deployment<br>↓ ↓ ↓ ↓ ↓ ↓ ↓ ↓ ↓ ↓ ↓ ↓ ↓ ↓ ↓ ↓ ↓ ↓ ↓ | Deployment Nodes List > ise13   Edit Node   General Settings   Profling Configuration   NETFLOW   DHCP   DHCPSPAN   HTTP   RADIUS   Description   The RADIUS probe colects   RADIUS Session attributes as   well as CDP, LLDP, HTTP   and MDM from IOS Sensor. |

3. Configurar regras da autenticação ISE. No exemplo as regras da autenticação padrão preconfigured no ISE são usadas:

|   | ahal      | 11         |                             |                                         |                    |                       |              |                     |                            |                 |
|---|-----------|------------|-----------------------------|-----------------------------------------|--------------------|-----------------------|--------------|---------------------|----------------------------|-----------------|
|   | cisco     | o Iden     | itity Services Engine       |                                         | 🟠 Home             | Operations 🛛 🔻        | Policy 🗸     | Guest Access        | Administration             | •               |
|   | 💄 A       | uthenticat | ion 💿 Authorizatio          | on 🛃 Profiling                          | 💽 Posture          | Client Provision      | ning 🧯       | TrustSec            | 🔒 Policy Elements          |                 |
| ŀ | uther     | nticatio   | n Policy                    |                                         |                    |                       |              |                     |                            |                 |
| C | efine th  | e Authent  | ication Policy by selecting | the protocols that ISE shou             | ld use to communio | cate with the network | devices, and | the identity source | ces that it should use for | authentication. |
| F | or Policy | / Export g | o to Administration > Sys   | tem > Backup & Restore >                | Policy Export Page |                       |              | ,                   |                            |                 |
| F | Policy Ty | vpe 🔿      | Simple 💿 Rule-Based         |                                         |                    |                       |              |                     |                            |                 |
|   |           |            |                             |                                         |                    |                       |              |                     |                            |                 |
|   |           | MA         | В                           | : If Wired_MAB OR<br>Wireless_MAB       |                    |                       | Allow Pr     | otocols : Default   | t Network Access           |                 |
|   |           | <b>~</b>   | Default                     | : use Internal Endp                     | oints              |                       |              |                     |                            |                 |
|   |           | Do Do      | t1X                         | : If Wired_802.1X OR<br>Wireless_802.1X |                    |                       | Allow Pr     | otocols : Default   | t Network Access           |                 |
|   |           | <b>~</b>   | Default                     | :use All_User_ID_S                      | Stores             |                       |              |                     |                            |                 |
|   |           | De         | fault Rule (If no match)    | : Allow Protocols : Defau               | It Network Access  |                       | and use :    | All_User_ID_Store   | es                         |                 |

4. Configurar regras da autorização ISE. "A regra dos telefones IP perfilados de Cisco é usada, que preconfigured no ISE:

| cisco Identity           | Services Engine                                                    |                                       | 🟠 Home                                     | Operations   🔻        | Policy   🔻      | Guest Access     | Administ      | ration 🛛 🔻                |
|--------------------------|--------------------------------------------------------------------|---------------------------------------|--------------------------------------------|-----------------------|-----------------|------------------|---------------|---------------------------|
| 💄 Authentication         | Authorization                                                      | 🔏 Profiling                           | 💽 Posture                                  | Client Provision      | ning 🤶          | TrustSec         | 🐥 Policy Elen | nents                     |
| Authorization Po         | licy                                                               |                                       |                                            |                       |                 |                  |               |                           |
| Define the Authorization | n Policy by configuring rules bas<br>Administration > System > Bac | ed on identity gro<br>kup & Restore > | oups and/or other co<br>Policy Export Page | onditions. Drag and ( | drop rules to c | hange the order. |               |                           |
| First Matched Rule App   | lies •                                                             |                                       | rolley Export ruge                         |                       |                 |                  |               |                           |
| • Exceptions (0)         |                                                                    |                                       |                                            |                       |                 |                  |               |                           |
| Standard                 |                                                                    |                                       |                                            |                       |                 |                  |               |                           |
| Status Rule              | e Name                                                             | Con                                   | nditions (identity grou                    | ips and other condit  | ions)           |                  | Perr          | nissions                  |
| Vir Wir                  | eless Black List Default                                           | if Bla                                | acklist AND Wireless                       | _Access               |                 |                  | then          | Blackhole_Wireless_Access |
| Pro                      | filed Cisco IP Phones                                              | if Cie                                | sco-IP-Phone                               |                       |                 |                  | then          | Cisco_IP_Phones           |

## Verificar

A fim verificar se perfilar está trabalhando corretamente, refira por favor "Operations>Authentications" no ISE:

| cisco Identity Services Engine                 | A Home Ope                                           | erations 🛛 👻 Policy 🖌 🗸 Guest Access 🗠           | Administration                 |                                 |
|------------------------------------------------|------------------------------------------------------|--------------------------------------------------|--------------------------------|---------------------------------|
| Authentications                                | Endpoint Protection Service 💦 💊 Trop                 | Ibleshoot                                        |                                |                                 |
| Misconfigured Supplicants 🔅                    | Misconfigured Network                                | Devices (i) R                                    | ADIUS Drops                    | Client Stopped Responding       |
| 0                                              | 0                                                    |                                                  | 0                              | 0                               |
| 📓 Show Live Sessions 🛛 🎡 Add or Remove Columns | 🔻 🏀 Refresh 🛛 🚯 Reset Repeat Counts                  |                                                  |                                | Refresh                         |
| Time                                           | Identity  Endpoint ID Indepoint ID Indepoint Profile | Authentication Policy ( Authorization Policy     | Authorization Profiles         | Event                           |
| 2015-11-25 18:49:51.737 🕕 🗋 0                  | 20:BB:C0:DE:06:, 20:BB:C0:DE:06:AE Cisco-IP-Phone-   | 8941                                             |                                | Session State is Started        |
| 2015-11-25 18:49:42.433 🔽 🗋                    | #ACSACL#-IP-PE                                       |                                                  |                                | DACL Download Succeeded         |
| 2015-11-25 18:49:42.417 🔽 🗋                    | 20:BB:C0:DE:06:, 20:BB:C0:DE:06:AE Cisco-IP-Phone-   | 8941 Default >> MAB >> D Default >> Profiled Cis | Cisco_IP_Phones Cisco-IP-Phone | Authentication succeeded        |
| 2015-11-25 18:49:42.401 🧧 🗋                    | 20:BB:C0:DE:06:AE                                    |                                                  |                                | Dynamic Authorization succeeded |
| 2015-11-25 18:49:10.802 🔽 🗋                    | 20:BB:C0:DE:06:/ 20:BB:C0:DE:06:AE Cisco-Device      | Default >> MAB >> D Default >> Default           | PermitAccess Profiled          | Authentication succeeded        |
| 2015-11-25 18:49:10.780 🔽 🗋                    | 20:BB:C0:DE:06:AE                                    |                                                  |                                | Dynamic Authorization succeeded |
| 2015-11-25 18:49:00.720 🔽 🛕                    | 20:88:C0:DE:06:/ 20:88:C0:DE:06:AE                   | Default >> MAB >> D Default >> Default           | PermitAccess                   | Authentication succeeded        |

O dispositivo foi autenticado primeiramente usando MAB (18:49:00). Dez segundos depois (18:49:10) reprofiled como o dispositivo Cisco e finalmente após 42 segundos desde que as primeiras autenticações (18:49:42) ele receberam o perfil Cisco-IP-Phone-8941. Em consequência o ISE retornam o específico do perfil da autorização para Telefones IP (Cisco\_IP\_Phones) e ACL baixável que permite todo o tráfego (licença IP alguma). Note por favor que nesta encenação o dispositivo desconhecido tem o acesso básico à rede. Pode ser conseguido adicionando o MAC address ao base de dados interno do valor-limite ISE ou permitindo muito o acesso de rede básica para previamente dispositivos desconhecidos.

O perfilamento inicial tomou ao redor 40 segundos neste exemplo. Na autenticação seguinte ISE já conhece o perfil e corrigem atributos (permissão se juntar ao domínio da Voz e ao DACL) estão aplicados imediatamente, a menos que o ISE receber atributos novos/actualizados e precisar reprofile o dispositivo outra vez.

| cisco Identity Services Engine                         | ▲ Home Operations ▼ Policy ▼                                                         | Guest Access                                                    | Econoc manning A         |
|--------------------------------------------------------|--------------------------------------------------------------------------------------|-----------------------------------------------------------------|--------------------------|
| Authentications                                        | 🔯 Endpoint Protection Service 💦 💊 Troubleshoot                                       |                                                                 |                          |
| Misconfigured Supplicants (1)                          | Misconfigured Network Devices 🕧                                                      | RADIUS Drops 🛞                                                  | Client Stopped Respo     |
| 0                                                      | 0                                                                                    | 0                                                               | 0                        |
| in Show Live Sessions in Add or Remove Columns<br>Time | Sefection         Endpoint ID         Endpoint Profile         Authentication Policy | d         Authorization Policy         Identity Group         0 | R                        |
| 2015-11-25 18:55:39.772 🕕 🛕 0                          | 20:BB:C0:DE:06:, 20:BB:C0:DE:06:AE Cisco-IP-Phone-8941                               |                                                                 | Session State is Started |
| 2015-11-25 18:55:38.721 🔽 🗋                            | #ACSACL#-IP-PE                                                                       |                                                                 | DACL Download Succeeded  |
| 2015-11-25 18:55:38.707 🔽 🗋                            | 20:BB:C0:DE:06:, 20:BB:C0:DE:06:AE Cisco-IP-Phone-8941 Default >> MAB >> I           | D Default >> Profiled Cis Cisco_IP_Phones Cisco-IP-Phone        | Authentication succeeded |
| 2015-11-25 18:49:42.433 🔽 🧕                            | #ACSACL#-IP-PE                                                                       |                                                                 | DACL Download Succeeded  |
| 2015-11-25 18:49:42.417 🔽 🚺                            | 20:BB:C0:DE:06:, 20:BB:C0:DE:06:AE Cisco-IP-Phone-8941 Default >> MAB >>             | D Default >> Profiled Cis Cisco_IP_Phones Cisco-IP-Phone        | Authentication succeeded |

De "no valor-limite Administration>Identity Management>Identities>Endpoints>tested" você pode ver que tipo dos atributos foi recolhido pela ponta de prova do raio e quais seus valores são:

| cisco Idei    | ntity Service   | s Engine            |        |                | A Home           | Operatio    | ons I 🔻    | Policy   🔻    | Guest Access            | Administration           |
|---------------|-----------------|---------------------|--------|----------------|------------------|-------------|------------|---------------|-------------------------|--------------------------|
| 🔆 System      | 📈 Identit       | y Management        | 📰 Ne   | twork Resource | s 🛃 [            | Device Port | al Manage  | ement         | 😡 pxGrid Services       | Reed Service             |
| Identities    | Groups          | External Identity S | ources | Identity S     | Gource Sequer    | nces        | Settings   |               | _                       | _                        |
|               |                 |                     | _      |                |                  |             |            |               |                         |                          |
| Identities    |                 |                     |        | NAS-IP-Addre   | ss               |             | 10.229.2   | 20.43         |                         |                          |
| (▼ admin      |                 | م                   | )      | NAS-Port       |                  |             | 60000      |               |                         |                          |
| *             |                 | <u>نې</u>           | -      | NAS-Port-Id    |                  |             | GigabitEt  | hernet1/0/1   | 3                       |                          |
| 🚞 Users       |                 | 3                   |        | NAS-Port-Typ   | e                |             | Ethernet   |               |                         |                          |
| 🚞 Endpoints   |                 | 9                   | •      | NetworkDevic   | eGroups          |             | Location   | #All Location | is, Device Type#All Dev | ice Types                |
| 🚞 Latest Manu | al Network Scan | Results ()          |        | NetworkDevic   | eName            |             | deskswite  | ch            |                         |                          |
|               |                 |                     |        | OUI            |                  |             | Cisco Sys  | stems, Inc    |                         |                          |
|               |                 |                     |        | OriginalUserNa | me               |             | 20bbc0d    | le06ae        |                         |                          |
|               |                 |                     |        | PolicyVersion  |                  |             | 2          |               |                         |                          |
|               |                 |                     |        | PostureApplic  | able             |             | Yes        |               |                         |                          |
|               |                 |                     |        | PostureAssess  | mentStatus       |             | NotApplic  | cable         |                         |                          |
|               |                 |                     |        | SelectedAcces  | sService         |             | Default N  | letwork Acce  | 255                     |                          |
|               |                 |                     |        | SelectedAuthe  | enticationIden   | tityStores  | Internal B | Endpoints     |                         |                          |
|               |                 |                     | -      | SelectedAutho  | orizationProfile | s           | Cisco_IP   | _Phones       |                         |                          |
|               |                 |                     |        | Service-Type   |                  |             | Call Chec  | :k            |                         |                          |
|               |                 |                     |        | StaticAssignm  | ent              |             | false      |               |                         |                          |
|               |                 |                     |        | StaticGroupAs  | signment         |             | false      |               |                         |                          |
|               |                 |                     |        | StepData       |                  |             | 5= Radiu   | is.Service-Ty | pe, 6= Radius.NAS-Por   | t-Type, 7=MAB, 10=Intern |
|               |                 |                     |        | Total Certaint | y Factor         |             | 210        |               |                         |                          |
|               |                 |                     |        | UseCase        |                  |             | Host Loo   | kup           |                         |                          |
|               |                 |                     |        | User-Name      |                  |             | 20-BB-C    | 0-DE-06-AE    |                         |                          |
|               |                 |                     |        | UserType       |                  |             | Host       |               | _                       |                          |
|               |                 |                     |        | cdpCachePlat   | form             |             | Cisco IP   | Phone 8941    |                         |                          |
|               |                 |                     |        | cdpUndefined   | 28               |             | 00:02:00   | 0             |                         |                          |
|               |                 |                     |        | ldpSystemDe    | scription        |             | Cisco IP   | Phone 8941    | , V3, SCCP 9-3-4-17     |                          |

Como você pode observar o fator total da certeza computado é 210 nesta encenação. Vem fromt o fato de que o valor-limite combinou igualmente o perfil do dispositivo Cisco (com fator total da certeza de 30) e o perfil do Cisco IP Phone (com fator total da certeza de 40). Desde que o perfilador combinou ambas as condições no perfil Cisco-IP-Phone-8941, o fator da certeza para este perfil é 140 (70 para cada atributo de acordo com o perfilamento da política). Para resumir: 30+40+70+70=210.

### Troubleshooting

#### Etapa 1. Verifique a informações recolhidas por CDP/LLDP

```
switch#sh cdp neighbors g1/0/13 detail
------
Device ID: SEP20BBC0DE06AE
Entry address(es):
Platform: Cisco IP Phone 8941 , Capabilities: Host Phone Two-port Mac Relay
Interface: GigabitEthernet1/0/13, Port ID (outgoing port): Port 1
Holdtime : 178 sec
Second Port Status: Down
Version :
SCCP 9-3-4-17
advertisement version: 2
Duplex: full
Power drawn: 3.840 Watts
Power request id: 57010, Power management id: 3
Power request levels are:3840 0 0 0 0
Total cdp entries displayed : 1
switch#
switch#sh lldp neighbors g1/0/13 detail
-----
Chassis id: 0.0.0.0
Port id: 20BBC0DE06AE:P1
Port Description: SW Port
System Name: SEP20BBC0DE06AE.
System Description:
Cisco IP Phone 8941, V3, SCCP 9-3-4-17
Time remaining: 164 seconds
System Capabilities: B,T
Enabled Capabilities: B,T
Management Addresses - not advertised
Auto Negotiation - supported, enabled
Physical media capabilities:
  1000baseT(FD)
  100base-TX(FD)
  100base-TX(HD)
  10base-T(FD)
  10base-T(HD)
Media Attachment Unit type: 16
Vlan ID: - not advertised
MED Information:
   MED Codes:
        (NP) Network Policy, (LI) Location Identification
        (PS) Power Source Entity, (PD) Power Device
        (IN) Inventory
  H/W revision: 3
   F/W revision: 0.0.1.0
   S/W revision: SCCP 9-3-4-17
```

```
Serial number: PUC17140FBO
Manufacturer: Cisco Systems , Inc.
Model: CP-8941
Capabilities: NP, PD, IN
Device type: Endpoint Class III
Network Policy(Voice): VLAN 101, tagged, Layer-2 priority: 0, DSCP: 0
Network Policy(Voice Signal): VLAN 101, tagged, Layer-2 priority: 3, DSCP: 24
PD device, Power source: Unknown, Power Priority: Unknown, Wattage: 3.8
Location - not advertised
```

Total entries displayed: 1

Se você não pode ver nenhuns dados recolhidos para verificar o seguinte:

Verifique o estado de sessão da autenticação no interruptor (deve ser bem sucedido):

```
piborowi#show authentication sessions int g1/0/13 details
            Interface: GigabitEthernet1/0/13
          MAC Address: 20bb.c0de.06ae
          IPv6 Address: Unknown
          IPv4 Address: Unknown
            User-Name: 20-BB-C0-DE-06-AE
               Status: Authorized
               Domain: VOICE
        Oper host mode: multi-domain
      Oper control dir: both
       Session timeout: N/A
     Common Session ID: 0AE51820000002040099C216
       Acct Session ID: 0x0000016
              Handle: 0xAC0001F6
        Current Policy: POLICY_Gi1/0/13
 Local Policies:
         Service Template: DEFAULT_LINKSEC_POLICY_SHOULD_SECURE (priority 150)
 Server Policies:
 Method status list:
       Method
                      State
        dot1x
                      Stopped
                        Authc Success
        mab

    Verifique se os protocolos CDP e LLDP são permitidos. Verifique se há algum comando não-
```

 verifique se os protocolos CDP e LLDP sao permitidos. Verifique se na algum comando naopadrão em relação a CDP/LLDP/etc. e como aqueles podem afetar a recuperação do atributo do valor-limite

```
switch#sh running-config all | in cdp run
cdp run
switch#sh running-config all | in lldp run
lldp run
```

Verifique no manual de configuração para seu valor-limite se apoia CDP/LLDP/etc

#### Etapa 2. Verifique o esconderijo do sensor do dispositivo

| Proto | Type:Name                 | Len | Val | Lue |    |    |    |    |    |    |    |    |    |    |    |    |    |    |
|-------|---------------------------|-----|-----|-----|----|----|----|----|----|----|----|----|----|----|----|----|----|----|
| LLDP  | 6:system-description      | 40  | 0C  | 26  | 43 | 69 | 73 | 63 | бF | 20 | 49 | 50 | 20 | 50 | 68 | бF | бE | 65 |
|       |                           |     | 20  | 38  | 39 | 34 | 31 | 2C | 20 | 56 | 33 | 2C | 20 | 53 | 43 | 43 | 50 | 20 |
|       |                           |     | 39  | 2D  | 33 | 2D | 34 | 2D | 31 | 37 |    |    |    |    |    |    |    |    |
| CDP   | 6:platform-type           | 24  | 00  | 06  | 00 | 18 | 43 | 69 | 73 | 63 | 6F | 20 | 49 | 50 | 20 | 50 | 68 | 6F |
|       |                           |     | 6E  | 65  | 20 | 38 | 39 | 34 | 31 | 20 |    |    |    |    |    |    |    |    |
| CDP   | 28:secondport-status-type | 7   | 00  | 1C  | 00 | 07 | 00 | 02 | 00 |    |    |    |    |    |    |    |    |    |

Se você não vê nenhuns dados nesta campo ou informação não estão completos verificam comandos do "dispositivo-sensor", em particular listas de filtros e filtro-SPEC.

#### Etapa 3. Verifique se os atributos estam presente na contabilidade do raio

Você pode verificar que usando "debugar o comando do raio" no interruptor ou captura de pacote de informação da execução entre o interruptor e o ISE.

O raio debuga:

```
Mar 30 05:34:58.716: RADIUS(0000000): Send Accounting-Request to 1.1.1.1:1813 id 1646/85, len
378
Mar 30 05:34:58.716: RADIUS: authenticator 17 DA 12 8B 17 96 E2 0F - 5D 3D EC 79 3C ED 69 20
Mar 30 05:34:58.716: RADIUS: Vendor, Cisco [26] 40
Mar 30 05:34:58.716: RADIUS: Cisco AVpair
                                                                                                   ...
                                                   [1] 34
                                                               "cdp-tlv=
Mar 30 05:34:58.716: RADIUS: Vendor, Cisco
                                                   [26] 23
Mar 30 05:34:58.716: RADIUS: Cisco AVpair
                                                   [1] 17 "cdp-tlv=
Mar 30 05:34:58.721: RADIUS: Vendor, Cisco [26] 59
Mar 30 05:34:58.721: RADIUS: Cisco AVpair [1] 53 "lldp-tlv=
                                                [1] 19
[26] 49
Mar 30 05:34:58.721: RADIUS: User-Name
                                                               "20-BB-C0-DE-06-AE"
Mar 30 05:34:58.721: RADIUS: Vendor, Cisco
Mar 30 05:34:58.721: RADIUS: Cisco AVpair
                                                   [1] 43 "audit-session-
id=0AE518200000022800E2481C"
Mar 30 05:34:58.721: RADIUS: Vendor, Cisco
                                                   [26] 19
Mar 30 05:34:58.721: RADIUS: Cisco AVpair
                                                   [1]
                                                           13 "vlan-id=101"
                                                   [26] 18
Mar 30 05:34:58.721: RADIUS: Vendor, Cisco
Mar 30 05:34:58.721: RADIUS: Cisco AVpair
                                                   [1] 12
                                                               "method=mab"
Mar 30 05:34:58.721: RADIUS: Called-Station-Id [30] 19 "F0-29-29-49-67-0D"
Mar 30 05:34:58.721: RADIUS: Calling-Station-Id [31] 19 "20-BB-C0-DE-06-AE"
Mar 30 05:34:58.721: RADIUS: NAS-IP-Address [4] 6 10.229.20.43
Mar 30 05:34:58.721: RADIUS: NAS-Port
                                                   [5] 6 60000

      Mar 30 05:34:58.721: RADIUS:
      NAS-Port-Id
      [87] 23 "GigabitEthernet1/0/13"

      Mar 30 05:34:58.721: RADIUS:
      NAS-Port-Type
      [61] 6
      Ethernet

      Mar 30 05:34:58.721: RADIUS:
      Acct-Session-Id
      [44] 10 "00000018"

                                                                                           [15]
Mar 30 05:34:58.721: RADIUS: Acct-Status-Type [40] 6 Watchdog
                                                                                           [3]
Mar 30 05:34:58.721: RADIUS: Event-Timestamp [55] 6 1301463298
Mar 30 05:34:58.721: RADIUS: Acct-Input-Octets [42] 6 538044
Mar 30 05:34:58.721: RADIUS: Acct-Output-Octets [43] 6 3201914
Mar 30 05:34:58.721: RADIUS: Acct-Input-Packets [47] 6 1686
Mar 30 05:34:58.721: RADIUS: Acct-Output-Packets [48] 6
                                                               35354
Mar 30 05:34:58.721: RADIUS: Acct-Delay-Time
                                                    [41] 6
Mar 30 05:34:58.721: RADIUS(0000000): Sending a IPv4 Radius Packet
Mar 30 05:34:58.721: RADIUS(0000000): Started 5 sec timeout
Mar 30 05:34:58.737: RADIUS: Received from id 1646/85 10.62.145.51:1813, Accounting-response,
len 20
```

Captura de pacote de informação:

| Filter: | radius.code==4                | <ul> <li>Expression Clear Apply</li> </ul> | Save Filter Filter |            |                                          |
|---------|-------------------------------|--------------------------------------------|--------------------|------------|------------------------------------------|
| No.     | Time                          | Source                                     | Destination        | Protocol L | ength Info                               |
|         | 27 2015-11-25 21:51:52.233942 | 10.229.20.43                               | 10.62.145.51       | RADIUS     | 432 Accounting-Request(4) (id=86, 1=390) |
|         | 77 2015-11-25 21:52:02.860652 | 10.229.20.43                               | 10.62.145.51       | RADIUS     | 333 Accounting-Request(4) (id=87, 1=291) |

| 4                                                                                                   | m |
|----------------------------------------------------------------------------------------------------|---|
| B Frame 27: 432 bytes on wire (3456 bits). 432 bytes captured (3456 bits)                           |   |
| Ethernet II, Src: 58:f3:9c:6e:45:c3 (58:f3:9c:6e:45:c3), Dst: 00:50:56:9c:49:54 (00:50:56:9c:49:54) |   |
| B Internet Protocol Version 4, Src: 10.229.20.43 (10.229.20.43), Dst: 10.62.145.51 (10.62.145.51)   |   |
| B User Datagram Protocol, Src Port: 1646 (1646), Dst Port: 1813 (1813)                              |   |
| Radius Protocol                                                                                     |   |
| Code: Accounting-Request (4)                                                                        |   |
| Packet identifier: 0x56 (86)                                                                        |   |
| Length: 390                                                                                         |   |
| Authenticator: 7008a6239a5f3ddbcee380d648c4782d                                                     |   |
| [The response to this request is in frame 28]                                                       |   |
| Attribute Value Pairs                                                                               |   |
| AVP: 1=40 t=Vendor-Specific(26) v=ciscoSystems(9)                                                   |   |
|                                                                                                    |   |
| □ AVP: 1=23 t=Vendor-Specific(26) v=ciscoSystems(9)                                                 |   |
|                                                                                                    |   |
| □ AVP: 1=59 t=Vendor-Specific(26) v=ciscoSystems(9)                                                 |   |
|                                                                                                    |   |
|                                                                                                    |   |
| H AVP: 1=49 t=Vendor-Specific(26) v=ciscoSystems(9)                                                 |   |
| H AVP: 1=19 t=Vendor-Specific(26) v=ciscoSystems(9)                                                 |   |
| H AVP: 1=18 t=Vendor-Specific(26) v=ciscoSystems(9)                                                 |   |
|                                                                                                    |   |
| H AVP: 1=19 t=Calling-Station-Id(31): 20-BB-C0-DE-06-AE                                             |   |
|                                                                                                    |   |
|                                                                                                    |   |
|                                                                                                    |   |
|                                                                                                    |   |
|                                                                                                    |   |
| H AVP: 1=6 t=Acct-Terminate-Cause(49): Unknown(0)                                                   |   |
|                                                                                                    |   |
| ⊞ AVP: l=6 t=Event-Timestamp(55): Mar 30, 2011 07:37:53.000000000 Central European Daylight Time    |   |
|                                                                                                    |   |
| AVP: 1-6 t=Acct-Input-Octets(42): 544411                                                            |   |
| AVP: 1=6 t=Acct-Output-Octets(43): 3214015                                                          |   |
| AVP: I=6 t=Acct-Input-Packets(47): 1706                                                             |   |
|                                                                                                    |   |
|                                                                                                    |   |
|                                                                                                    |   |

#### Etapa 4. Verifique que o perfilador debuga no ISE

Se os atributos foram enviados do interruptor, é possível verificar se foram recebidos no ISE. A fim verificar isto, permita por favor o perfilador debuga para o nó correto PSN (log Configuration>PSN>profiler>debug de Administration>System>Logging>Debug) e executam a autenticação do valor-limite mais uma vez.

Procure a informação seguinte:

• Debug que indica que a ponta de prova do raio recebida atribui:

```
2015-11-25 19:29:53,641 DEBUG [RADIUSParser-1-thread-1][]
cisco.profiler.probes.radius.RadiusParser -:::-
MSG_CODE=[3002], VALID=[true], PRRT_TIMESTAMP=[2015-11-25 19:29:53.637 +00:00],
ATTRS=[Device IP Address=10.229.20.43, RequestLatency=7,
NetworkDeviceName=deskswitch, User-Name=20-BB-C0-DE-06-AE,
NAS-IP-Address=10.229.20.43, NAS-Port=60000, Called-Station-ID=F0-29-29-49-67-0D,
Calling-Station-ID=20-BB-C0-DE-06-AE, Acct-Status-Type=Interim-Update,
Acct-Delay-Time=0, Acct-Input-Octets=362529, Acct-Output-Octets=2871426,
Acct-Session-Id=00000016, Acct-Input-Packets=1138, Acct-Output-Packets=32272,
Event-Timestamp=1301458555, NAS-Port-Type=Ethernet, NAS-Port-Id=GigabitEthernet1/0/13,
cisco-av-pair=cdp-tlv=cdpCachePlatform=Cisco IP Phone 8941 ,
cisco-av-pair=cdp-tlv=cdpUndefined28=00:02:00,
cisco-av-pair=lldp-tlv=lldpSystemDescription=Cisco IP Phone 8941\, V3\, SCCP 9-3-4-17,
cisco-av-pair=audit-session-id=0AE5182000002040099C216, cisco-av-pair=vlan-id=101,
cisco-av-pair=method=mab, AcsSessionID=ise13/235487054/2511, SelectedAccessService=Default
Network Access,
Step=11004, Step=11017, Step=15049, Step=15008, Step=15004, Step=11005,
NetworkDeviceGroups=Location#All Locations,
NetworkDeviceGroups=Device Type#All Device Types, Service-Type=Call Check,
CPMSessionID=0AE51820000002040099C216,
AllowedProtocolMatchedRule=MAB, Location=Location#All Locations, Device Type=Device Type#All
Device Types, ]
```

Debug que indica que os atributos estiveram analisados gramaticalmente com sucesso:

```
2015-11-25 19:29:53,641 DEBUG [RADIUSParser-1-thread-1][]
cisco.profiler.probes.radius.RadiusParser -:::-
MSG_CODE=[3002], VALID=[true], PRRT_TIMESTAMP=[2015-11-25 19:29:53.637 +00:00],
ATTRS=[Device IP Address=10.229.20.43, RequestLatency=7,
NetworkDeviceName=deskswitch, User-Name=20-BB-C0-DE-06-AE,
NAS-IP-Address=10.229.20.43, NAS-Port=60000, Called-Station-ID=F0-29-29-49-67-0D,
Calling-Station-ID=20-BB-C0-DE-06-AE, Acct-Status-Type=Interim-Update,
Acct-Delay-Time=0, Acct-Input-Octets=362529, Acct-Output-Octets=2871426,
Acct-Session-Id=00000016, Acct-Input-Packets=1138, Acct-Output-Packets=32272,
Event-Timestamp=1301458555, NAS-Port-Type=Ethernet, NAS-Port-Id=GigabitEthernet1/0/13,
cisco-av-pair=cdp-tlv=cdpCachePlatform=Cisco IP Phone 8941 ,
cisco-av-pair=cdp-tlv=cdpUndefined28=00:02:00,
cisco-av-pair=lldp-tlv=lldpSystemDescription=Cisco IP Phone 8941\, V3\, SCCP 9-3-4-17,
cisco-av-pair=audit-session-id=0AE5182000002040099C216, cisco-av-pair=vlan-id=101,
cisco-av-pair=method=mab, AcsSessionID=ise13/235487054/2511, SelectedAccessService=Default
Network Access,
Step=11004, Step=11017, Step=15049, Step=15008, Step=15004, Step=11005,
NetworkDeviceGroups=Location#All Locations,
NetworkDeviceGroups=Device Type#All Device Types, Service-Type=Call Check,
CPMSessionID=0AE51820000002040099C216,
AllowedProtocolMatchedRule=MAB, Location=Location#All Locations, Device Type=Device Type#All
Device Types, ]
```

Debug que indica que os atributos estão processados pelo remetente:

```
2015-11-25 19:29:53,643 DEBUG [forwarder-6][]
cisco.profiler.infrastructure.probemgr.Forwarder -: 20:BB:C0:DE:06:AE:ProfilerCollection:-
Endpoint Attributes:
ID:null
Name:null
MAC: 20:BB:C0:DE:06:AE
       Attribute:AAA-Server
                               value:ise13
        (... more attributes ...)
       Attribute:User-Name
                               value:20-BB-C0-DE-06-AE
       Attribute:cdpCachePlatform
                                       value:Cisco IP Phone 8941
        Attribute:cdpUndefined28
                                        value:00:02:00
        Attribute: 11dpSystemDescription value: Cisco IP Phone 8941, V3, SCCP 9-3-4-17
        Attribute:SkipProfiling value:false
```

Um remetente armazena valores-limite no base de dados de Cisco ISE junto com seus dados dos atributos, e notifica então o analisador dos valores-limite novos detectados em sua rede. O analisador classifica valores-limite à identidade do valor-limite agrupa e armazena valores-limite com os perfis combinados no base de dados.

Etapa 5. Tipicamente depois que os atributos novos são adicionados à coleção existente para o dispositivo específico, estes dispositivo/valor-limite está adicionado a perfilar a fila a fim verificar se ele tem que ser atribuído o perfil diferente baseado em atributos novos:

```
2015-11-25 19:29:53,646 DEBUG [EndpointHandlerWorker-6-31-thread-1][]
cisco.profiler.infrastructure.profiling.ProfilerManager -:20:BB:C0:DE:06:AE:Profiling:-
Classify hierarchy 20:BB:C0:DE:06:AE
2015-11-25 19:29:53,656 DEBUG [EndpointHandlerWorker-6-31-thread-1][]
cisco.profiler.infrastructure.profiling.ProfilerManager -:20:BB:C0:DE:06:AE:Profiling:-
Policy Cisco-Device matched 20:BB:C0:DE:06:AE (certainty 30)
```

2015-11-25 19:29:53,659 DEBUG [EndpointHandlerWorker-6-31-thread-1][] cisco.profiler.infrastructure.profiling.ProfilerManager -:20:BB:C0:DE:06:AE:Profiling:-

Policy Cisco-IP-Phone matched 20:BB:C0:DE:06:AE (certainty 40)

2015-11-25 19:29:53,663 DEBUG [EndpointHandlerWorker-6-31-thread-1][] cisco.profiler.infrastructure.profiling.ProfilerManager -: 20:BB:C0:DE:06:AE:Profiling:-Policy Cisco-IP-Phone-8941 matched 20:BB:C0:DE:06:AE (certainty 140)

2015-11-25 19:29:53,663 DEBUG [EndpointHandlerWorker-6-31-thread-1][] cisco.profiler.infrastructure.profiling.ProfilerManager -: 20:BB:C0:DE:06:AE:Profiling:-After analyzing policy hierarchy: Endpoint: 20:BB:C0:DE:06:AE EndpointPolicy:Cisco-IP-Phone-8941 for:210 ExceptionRuleMatched:false

## Informações Relacionadas

1. <u>http://www.cisco.com/c/dam/en/us/solutions/collateral/enterprise/design-zone-security/howto\_30\_ise\_profiling.pdf</u>

2. http://www.cisco.com/en/US/docs/security/ise/1.0/user\_guide/ise10\_prof\_pol.html